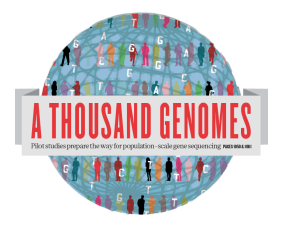

The 1000 Genomes Web based Tutorial Exercises.

These are the answers for the Web Based Tutorial Exercises. Please note these are our recommended ways of doing these tasks but there may be other solutions too.

As mentioned in the Exercises document these exercises require you to have haploview installed to be able to complete them.

Haploview is available from: http://www.broadinstitute.org/scientificcommunity/science/programs/medical-and-populationgenetics/haploview/downloads

## Finding Data

1a. Find what Omni VCF files we have on our ftp site using the website ftp search.

|                                                 |                                           |                                     |                             | <u> </u>               | No mar            | <i></i> | 01854c                                            | ~ ~ |
|-------------------------------------------------|-------------------------------------------|-------------------------------------|-----------------------------|------------------------|-------------------|---------|---------------------------------------------------|-----|
| Home About Data                                 | Analysis Partio                           | cipants Contac                      | t Browser                   | Wiki                   | FTP search        |         | Search                                            |     |
| Home >                                          |                                           |                                     |                             |                        |                   |         | LAURA@EBI.AC.UK                                   |     |
| SEARCH 1000 GE                                  | NOMES FTP FI                              | _ES                                 |                             |                        |                   |         | <ul> <li>My account</li> </ul>                    |     |
| Search term:                                    |                                           |                                     |                             |                        |                   |         | Create content                                    |     |
| omni*vcf<br>Search for files on the FTP site    |                                           |                                     |                             |                        |                   |         | List content     List users                       |     |
| Help on searching                               |                                           |                                     |                             |                        |                   |         | <ul> <li>Manage files</li> <li>Log out</li> </ul> |     |
| - Search options                                |                                           |                                     |                             |                        |                   |         | Frequently Asked     Ouestions                    |     |
| Use NCBI FTP site                               |                                           |                                     |                             |                        |                   |         | Questions                                         |     |
| Dump MD5LIST                                    |                                           |                                     |                             |                        |                   |         |                                                   |     |
| ✓ Exclude FASTO files                           |                                           |                                     |                             |                        |                   |         |                                                   |     |
| ✓ Exclude BAM files                             |                                           |                                     |                             |                        |                   |         |                                                   |     |
| Exclude pilot data                              | _                                         |                                     |                             |                        |                   |         |                                                   |     |
| Ozhu zilet dete                                 |                                           |                                     |                             |                        |                   |         |                                                   |     |
|                                                 |                                           |                                     |                             |                        |                   |         |                                                   |     |
| Exclude index files                             |                                           |                                     |                             |                        |                   |         |                                                   |     |
| <ul> <li>Exclude any .bai, .bas</li> </ul>      | or .tbi file                              |                                     |                             |                        |                   |         |                                                   |     |
| Search                                          |                                           | -                                   |                             |                        |                   |         |                                                   |     |
|                                                 |                                           |                                     |                             |                        |                   |         |                                                   |     |
| arch term:<br>nni*vcf                           |                                           |                                     |                             |                        |                   |         |                                                   |     |
| rch for files on the FTP site                   |                                           |                                     |                             |                        |                   |         |                                                   |     |
| Ip on searching                                 |                                           |                                     |                             |                        |                   |         |                                                   |     |
| Search options                                  |                                           |                                     |                             |                        |                   |         |                                                   |     |
| earch                                           |                                           |                                     |                             |                        |                   |         |                                                   |     |
|                                                 |                                           |                                     |                             |                        |                   |         | -                                                 |     |
| ESULTS                                          |                                           |                                     |                             |                        |                   |         |                                                   |     |
| 0 files found                                   |                                           |                                     |                             |                        |                   |         |                                                   |     |
|                                                 |                                           |                                     |                             |                        |                   |         |                                                   |     |
| ile                                             |                                           |                                     |                             |                        |                   |         |                                                   |     |
| ftp://ftp.1000genomes.                          | .ebi.ac.uk/vol1/ftp/                      | technical/workir                    | ig/20120103                 | B_omni_s               | hapeit_haplotypes |         |                                                   |     |
| ftp://ftp.1000genomes.<br>/ALL.chr15.omni 2123  | .ebi.ac.uk/vol1/ftp/<br>samples_b37_SHAP  | technical/workir                    | ig/20120103                 | gz<br>8_omni_9<br>f.az | hapeit_haplotypes |         |                                                   |     |
| ftp://ftp.1000genomes.<br>/ALL.chr4.omni 2123 s | .ebi.ac.uk/vol1/ftp/<br>amples_b37_SHAPE  | technical/workir<br>IT.20120103.haj | g/20120103                  | 3_omni_s<br>gz         | hapeit_haplotypes |         |                                                   |     |
| ftp://ftp.1000genomes.<br>/ALL.chr9.omni_2123_s | .ebi.ac.uk/vol1/ftp/<br>amples_b37_SHAPE  | technical/workir<br>IT.20120103.haj | g/20120103<br>plotypes.vcf. | 3_omni_s<br>gz         | hapeit_haplotypes |         |                                                   |     |
| ftp://ftp.1000genomes.<br>/ALL.chr8.omni_2123_s | .ebi.ac.uk/vol1/ftp/<br>amples_b37_SHAPE  | technical/workir<br>IT.20120103.haj | g/20120103<br>plotypes.vcf. | 3_omni_s<br>gz         | hapeit_haplotypes |         |                                                   |     |
| ftp://ftp.1000genomes.<br>/ALL.chr12.omni_2123_ | .ebi.ac.uk/vol1/ftp/<br>_samples_b37_SHAP | technical/workir<br>EIT.20120103.h  | g/20120103<br>aplotypes.vcf | 3_omni_s<br>f.gz       | hapeit_haplotypes |         |                                                   |     |
|                                                 |                                           |                                     |                             |                        |                   |         |                                                   |     |

1b. Find the most recent Omni VCF file on build 37 from the 31st January 2012

using 31\*omni\*vcf as a search term should give you two results, one which is b36 and one which is b37

ftp://ftp.1000genomes.ebi.ac.uk/vol1/ftp/technical/working/20120131\_omni\_ genotypes\_and\_intensities/Omni25\_genotypes\_2141\_samples.b37.vcf.gz 2. Use the Website search box found in the top right hand corner of all pages to find the FAQ question about getting subsections of VCF files.

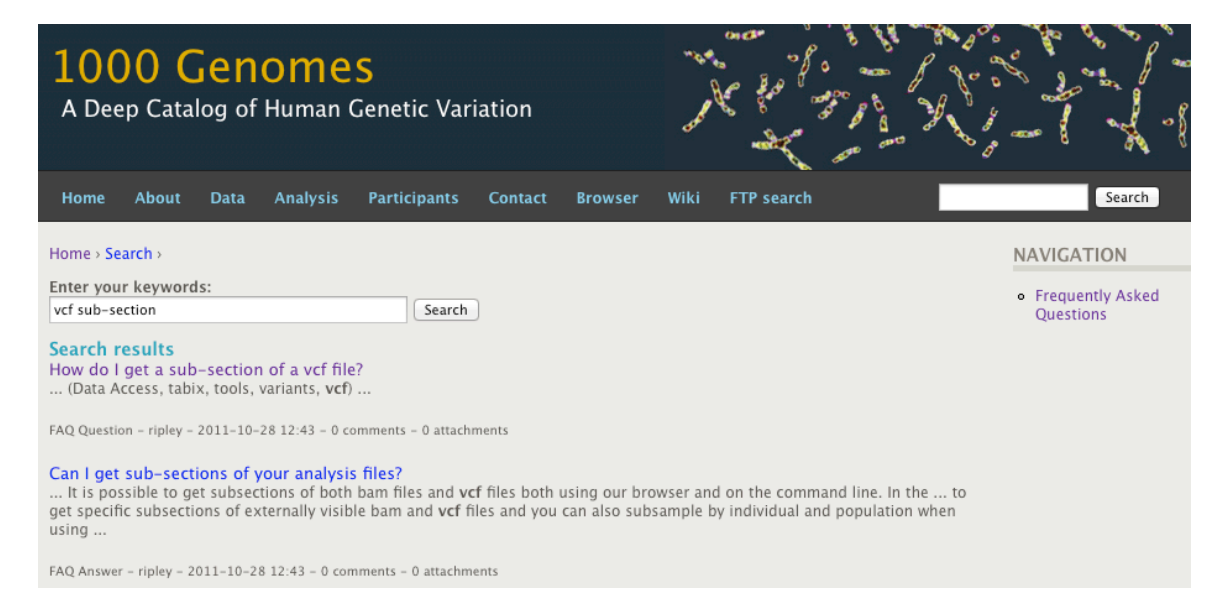

3. Use the Data slicer to get this section of the Omni VCF file 6:31830969-31846823:

http://browser.1000genomes.org/Homo\_sapiens/UserData/SelectSlice

| Configure Page Custom Data                                                      |                                                                                                    |                                                                                                    |
|---------------------------------------------------------------------------------|----------------------------------------------------------------------------------------------------|----------------------------------------------------------------------------------------------------|
| Data Management                                                                 | A Tin                                                                                                    |                                                                                                    |
| <ul> <li>Upload Data</li> <li>Attach DAS</li> <li>Attach Remote File</li> </ul> | When slicing a VCF or BAM file, both the data file and its index file should<br>The VCF file should have a ".vcf.gz" extension, and the index file should h | be present on the web server and named correctly.<br>ave a ".vcf.gz.tbi" extension, E.g: MyData.vcf.gz, MyData.vcf.gz.tbi                      |
| <ul> <li>Manage Data</li> <li>Features on Karyotype</li> </ul>                  | The BAM file should have a ".bam" extension, and the index file should ha                                                                                   | we a ".bam.bai" extension, E.g: MyData.bam, MyData.bam.bai                                                                                     |
| Data Converters     Assembly Converter                                          | Click here for more extensive documentation.                                                                                                    |                                                                                                    |
| <ul> <li>ID History Converter</li> <li>Variant Effect Predictor</li> </ul>      | VCF / BAM File URL:                                                                                                    | ftp://ftp.1000genomes.ebi.ac.uk/vol1/ftp/release/20101123/interim_phase1                                                                       |
| Variation Pattern Finder                                                        |                                                                                                    | e.g. ftp://tp.1000genomes.ebi.ac.uk/vol1/ttp/release/20101123<br>/interim_phase1_release<br>/ALL.chr1.phase1.projectConsensus.genotypes.vcf.gz |
|                                                                                 | Region:                                                                                                    | 6:31830969-31846823                                                                                                    |
|                                                                                 | Use VCF filters (this doesn't apply to BAM files):                                                                                                    | (e.g. 1:1-50000)                                                                                                    |
|                                                                                 |                                                                                                    | By individual(s)                                                                                                    |
|                                                                                 |                                                                                                    | By nonulation(s) *                                                                                                    |
|                                                                                 |                                                                                                    | (by populations)                                                                                                    |
|                                                                                 |                                                                                                    | File in the box below)                                                                                                    |
|                                                                                 | Sample-Population Mapping File URL:                                                                                                    | ftp://ftp.1000genomes.ebi.ac.uk/vol1/ftp/release/20101123/interim_phase1                                                                       |
|                                                                                 |                                                                                                    | e.g. ftp://ftp.1000genomes.ebi.ac.uk/vol1/ftp/release/20101123<br>/interim_phase1_release/interim_phase1.20101123.ALL.panel                    |
|                                                                                 |                                                                                                    | < Back Next >                                                                                                    |
|                                                                                 |                                                                                                    |                                                                                                    |
| Configure Page Custom Data                                                      |                                                                                                    |                                                                                                    |
| Data Management                                                                 |                                                                                                    |                                                                                                    |
| <ul> <li>Upload Data</li> <li>Attach DAS</li> </ul>                             | Thank you - your VCF file [6.31830969-31846823.ALL.chr6.phase1.proje-<br>Right click on the file name and choose "Save link you" from the menu              | ctConsensus.genotypes.vcf.gz] [Size: 83436] has been generated.                                                                                |
| Attach Remote File     Manage Data     Features on Karyotype                    | Preview                                                                                                    |                                                                                                    |
| - Assembly Converter                                                            | ##fileformat=VCFv4.0                                                                                                    |                                                                                                    |
| - Variant Effect Predictor                                                      | <pre>##source=BCM:SNPTools:hapfuse ##reference=1000Genomes_NCBI37</pre>                                                                                     |                                                                                                    |
| <ul> <li>Data Slicer</li> <li>Variation Pattern Finder</li> </ul>               | ##FORMAT= <id=gt,number=1,type=string,description="gen< td=""><td>otype"&gt;</td></id=gt,number=1,type=string,description="gen<>                            | otype">                                                                                                    |
|                                                                                 | ##FORMAT= <id=ap,number=2,type=float,description="alle<br>#CHROM POS ID REF ALT QUAL FILTE</id=ap,number=2,type=float,description="alle<br>                 | lic Probability, P(Allele=1<br>R INFO FORMAT HG00096 1                                                                                         |
|                                                                                 |                                                                                                    |                                                                                                    |
|                                                                                 | 6 31831159 rs3869144 C T                                                                                                    | 100 PASS . (                                                                                                    |
|                                                                                 | 6 31831167 . T C 100                                                                                                    | PASS . GT:AP                                                                                                    |
|                                                                                 |                                                                                                    | 1775                                                                                                    |
|                                                                                 |                                                                                                    |                                                                                                    |
|                                                                                 |                                                                                                    |                                                                                                    |
|                                                                                 |                                                                                                    |                                                                                                    |
|                                                                                 |                                                                                                    |                                                                                                    |
|                                                                                 |                                                                                                    |                                                                                                    |
|                                                                                 |                                                                                                    |                                                                                                    |
|                                                                                 |                                                                                                    |                                                                                                    |

## **Browsing Data**

4. Find the variant rs45562238 using http://browser.1000genomes.org.

| 2 1000 Gene                                                               | omes Browser                                                                                                    |                                                                         |                                                                   | A 000 (000 - 000 - 000                                                                                                    | *                                                                                                    |
|---------------------------------------------------------------------------|----------------------------------------------------------------------------------------------------|-------------------------------------------------------------------------|-------------------------------------------------------------------|----------------------------------------------------------------------------------------------------|----------------------------------------------------------------------------------------------------|
| Maps 🔢 dat                                                                | wser.1000genomes.org/index.html<br>es 🗌 fix lj 📑 docs 🗌 plus M                                                       | gm 🛂 g 🖪 fb 🥎 ds 🚨 lj 😒 NCBI                                            | 🚯 p 👯 E                                                           | SRA KC M IKG 💥 JIRA 🗍 Wish 🚨 an                                                                                                    | Later                                                                                                    |
| 1000 C                                                                    | GENOMES<br>log of Human Genetic Varia                                                                                | tion                                                                    | an<br>Ale<br>Ale                                                  |                                                                                                    | 12238                                                                                                    |
|                                                                           | Search 1000 G                                                                                                    | enomes                                                                  | earch                                                             | BOX s Browser                                                                                                    | enomes data                                                                                                    |
|                                                                           | e.g. gene BRCA2 or Chromosome                                                                                        | 6:133098746-133108745                                                   | In order to<br>community<br>20101123.<br>into the UC<br>non rs SN | acilitate immediate analysis of the 1000 Genomes Project<br>this browser (based on Ensemb) integrates the SNP calls<br>This data has be submitted to dbSNP, and once rsid's have<br>SC and Ensemb) browsers according to their respective re<br>1d's on this site are temporary and will NOT be mainta | data by the whole scientific<br>from an interim release<br>+ been allocated, will be absorbed<br>lease cycles. Until that point <b>any</b><br>ained. |
| Start Brov                                                                | vsing 1000 Genomes data                                                                                              |                                                                         |                                                                   |                                                                                                    |                                                                                                    |
| GF                                                                        | <mark>owse Human</mark> →<br>RCh37                                                                                   |                                                                         | Links                                                             |                                                                                                    |                                                                                                    |
| Pro                                                                       | otein variations →<br>ew the consequences of sequence variation                                                      | on at the level of each protein in the genome.                          |                                                                   | $\underline{1000 \ Genomes} \rightarrow$ More information about the 1000 Genomes Project on the                                                                                                    | e 1000 genomes main site.                                                                                                    |
| Ind<br>Sh                                                                 | lividual genotypes →<br>ow different individual's genotype, for a va                                                 | iriant.                                                                 | - And                                                             | Pilot browser →<br>This browser is based on Ensembl release 60 and repre<br>part of <u>Amap of human genome variation from populatio</u><br>.1061.1073.                                                                                                    | sents the variant set analysed as<br>in-scale sequencing, Nature 467                                                                                 |
| Browser u                                                                 | pdate September 2011<br>erim Main project data from 2010                                                             | 01123 for 1094 individuals and                                          | 1 Alexandre                                                       | Tutorial →<br>The 1000 Genomes Browser Tutorial.                                                                                                    |                                                                                                    |
| ensembl rele<br>Please see <u>wy</u><br>here and inst<br>• <u>View sa</u> | ase 63. The data can be found on<br>ww.1000genomes.org for more in<br>ructions for downloading the con<br>umple data | the ftp site.<br>formation about the data presented<br>mplete data set. | The 1000 (<br><u>www.1000</u><br>The 1000 (<br><u>Ensembl</u> is  | enomes Project is an international collaborative project de<br><u>normes.com.</u><br>enomes Browser is based on Ensembl web code.<br>a joint project of <b>EMBL-EBI</b>                                                                                                    | scribed at                                                                                                    |
| 1000 Genomes relea                                                        | ise 9 - September 2011 © <u>EBI</u>                                                                                  |                                                                         |                                                                   |                                                                                                    | About 1000 Genomes I Contact Us I Help                                                                                                    |
| A THOUSAND GENOMES                                                        |                                                                                                    |                                                                         |                                                                   | EN                                                                                                    | MBL-EBI 🌒                                                                                                    |
|                                                                           | A Deep Catalog of Hur                                                                                                | nan Genetic Variation                                                   |                                                                   | AC 8                                                                                                    |                                                                                                    |
|                                                                           | Search 1000 Genomes                                                                                                  |                                                                         |                                                                   | Results Su                                                                                                    |                                                                                                    |
|                                                                           | Configure this page                                                                                                  | Gene or Gene Product                                                    |                                                                   |                                                                                                    |                                                                                                    |
|                                                                           | 🕞 Manage your data                                                                                                   | 0 entrie(s) matched your search stri                                    | ngs.                                                              |                                                                                                    |                                                                                                    |
|                                                                           | Export data                                                                                                    | Genetic Marker                                                          |                                                                   |                                                                                                    |                                                                                                    |
|                                                                           | re Get VCF data                                                                                                    | 0 entrie(s) matched your search stri                                    | ngs.                                                              |                                                                                                    |                                                                                                    |
|                                                                           | 😭 Bookmark this page                                                                                                 | Array Probe Set                                                         |                                                                   |                                                                                                    |                                                                                                    |
|                                                                           |                                                                                                    | 0 entrie(s) matched your search stri                                    | ngs.                                                              |                                                                                                    |                                                                                                    |
|                                                                           |                                                                                                    | SNP                                                                     |                                                                   |                                                                                                    |                                                                                                    |
|                                                                           |                                                                                                    | 1 entrie(s) matched your search stri                                    | ngs.                                                              |                                                                                                    |                                                                                                    |
|                                                                           |                                                                                                    | Interpro Domain                                                         |                                                                   | SINF RES                                                                                                    | ult                                                                                                    |
|                                                                           |                                                                                                    | 0 entrie(s) matched your search stri                                    | ngs.                                                              |                                                                                                    |                                                                                                    |
|                                                                           |                                                                                                    | Gene Family                                                             | -                                                                 |                                                                                                    |                                                                                                    |
|                                                                           |                                                                                                    | 0 entrie(s) matched your search stri                                    | ngs.                                                              |                                                                                                    |                                                                                                    |
|                                                                           |                                                                                                    | Sequence Aligned to Genome,                                             | eg. EST or I                                                      | rotein                                                                                                    |                                                                                                    |
|                                                                           |                                                                                                    | 0 entrie(s) matched your search stri                                    | ngs.                                                              |                                                                                                    |                                                                                                    |
|                                                                           |                                                                                                    | Genomic Region, eg. Clone or                                            | Contig                                                            |                                                                                                    |                                                                                                    |
|                                                                           |                                                                                                    | 0 entrie(s) matched your search stri                                    | ngs.                                                              |                                                                                                    |                                                                                                    |
|                                                                           |                                                                                                    | 1000 Genomes release 9 - September 20                                   | 011 © <u>EBI</u>                                                  |                                                                                                    |                                                                                                    |
| A REPUBLICA                                                               |                                                                                                    |                                                                         |                                                                   |                                                                                                    |                                                                                                    |
| A THOUSAND GENOMES                                                        | I.                                                                                                    |                                                                         |                                                                   | EN                                                                                                    | NBL-EBI                                                                                                    |

5. In what 1000 Genomes Super Population is this variant detected?

American and European

6. What are its global allele frequencies in the 1000 Genomes Data set?

0.02 is the global allele frequency, this is also the American Allele Frequency but it rises to 0.04 in the Europeans. The absence of Asians or Africans in this chart means that the variant was not found in any of our Asian of African individuals.

| man (GRCh37) 🔻 🚺 Locatio                    | on: 6:133,013,044-133          | 3,014,044 Variation                          | rs45562238                         |                                |                        |                            |                            | IDOIS I HE              |
|---------------------------------------------|--------------------------------|----------------------------------------------|------------------------------------|--------------------------------|------------------------|----------------------------|----------------------------|-------------------------|
| ation displays                              |                                |                                              |                                    | N N                            | ariation: rs45562      | :238                       |                            |                         |
| anking sequence<br>ene/Transcript (1)       |                                |                                              |                                    |                                |                        |                            |                            |                         |
| opulation genetics (11)                     | Variation class                | SNP ( <u>rs45562238</u> sou                  | rce dbSNP 132 - V                  | /ariants (including !          | SNPs and indels) impo  | orted from dbSNP [http://w | www.ncbi.nlm.nih.gov/proje | cts/SNP/])              |
| dividual genotypes (2770)<br>enomic context | Synonyms                       | OMNI SNP6-1330552<br>Uniprot VAR_023973      | 37                                 |                                |                        |                            |                            |                         |
| henotype Data<br>hylogenetic Context        | Present in                     | 1000 genomes - Low<br>interim phase 1 - 1000 | coverage (1000 ge<br>Genomes),ENSE | momes - Low cove<br>MBL:Watson | rage - CEU),ALL - inte | rim phase 1 - 1000 Geno    | omes (AMR - interim phase  | 1 - 1000 Genomes, EUR - |
| xtema Data                                  | Alleles                        | T/C (Ambiguity code:                         | Y)                                 |                                |                        |                            |                            |                         |
|                                             | Ancestral allele               | т                                            |                                    |                                |                        |                            |                            |                         |
| Manage your data                            | Location                       | This feature maps to 6                       | :133013544 (forw                   | ard strand) I <u>View i</u>    | n location tab         |                            |                            |                         |
| manago your Gata                            | Validation status              | Proven by cluster, fre                       | quency, 1000Ger                    | iome                           |                        |                            |                            |                         |
| Export data                                 | HGVS names 🗄                   | This feature has 3 HG                        | VS names - click t                 | he plus to show                |                        |                            |                            |                         |
| Get VCF data                                |                                |                                              |                                    | Po                             | pulation genetics      | help                       |                            |                         |
| Bookmark this page                          | 1000 genomes                   | alleles frequencies                          |                                    |                                |                        |                            |                            |                         |
| Download view as CSV                        | ALL                            | AMR                                          | EUR                                |                                |                        |                            |                            |                         |
|                                             | <b>1:98%</b> C:2%              | 5 T: 98%<br>C: 2%                            | <b>U</b> : 1: 90<br>C: 4           | 5%<br>%                        |                        | Pie                        | Charts                     |                         |
|                                             | 1000 genomes                   |                                              |                                    |                                |                        |                            |                            |                         |
|                                             | Show/hide colu                 | umns                                         |                                    |                                |                        |                            | F                          | ilter                   |
|                                             | Population                     | Alleles C                                    | Alleles                            | Genotypes<br>CIT               | Genotypes<br>TIT       | Allele count               | Genotype count             | Genotype detail         |
|                                             |                                | 0.046                                        | 0.984                              | 0.031                          | 0.969                  | 34 (C) / 2154 (T)          | 34 (CIT) / 1060 (TIT)      | Show                    |
|                                             | 1000GENOMES:A                  | ull 0.016                                    |                                    |                                |                        |                            |                            |                         |
|                                             | 1000GENOMES:A<br>1000GENOMES:A | MR 0.017                                     | 0.983                              | 0.033                          | 0.967                  |                            | 6 (CIT) / 175 (TIT)        | Show                    |

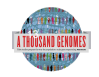

EMBL-EBI 🌒

7. In which gene is the variant found?

ENSG00000112299, Vanin 1

| 1000 Genor<br>A Deep Catalog of Hun                                      | <b>NES</b><br>nan Genetic V | ariation                                    |                                    |                          |                                        | er.<br>N                 |                           |                    | 8: 05<br>8: 05         |               | 1-         | 2 3         | × 18 -                   |
|--------------------------------------------------------------------------|-----------------------------|---------------------------------------------|------------------------------------|--------------------------|----------------------------------------|--------------------------|---------------------------|--------------------|------------------------|---------------|------------|-------------|--------------------------|
| Human (GRCh37) V Location                                                | 1: 6:133,013,044-133        | Variation: 1                                | rs45562238                         |                          |                                        |                          |                           |                    |                        |               |            |             | roois i neip             |
| Variation displays                                                       |                             |                                             |                                    |                          | Variatio                               | n: rs45562               | 238                       |                    |                        |               |            |             |                          |
| Gene/Transcript (1)                                                      |                             |                                             |                                    |                          |                                        |                          |                           |                    |                        |               |            |             |                          |
| - Population genetics (11)                                               | Variation class             | SNP ( <u>rs45562238</u> sourc               | e dbSNP 132 -                      | Variants (including      | SNPs and indels) imports               | ed from dbSN             | P [http://www.n           | cbi.nlm.nih.gov    | projects/SNP/]         |               |            |             |                          |
| <ul> <li>Individual genotypes (2770)</li> <li>Genomic context</li> </ul> | Synonyms                    | Uniprot VAR 023973                          | /                                  |                          |                                        |                          |                           |                    |                        |               |            |             |                          |
| <ul> <li>Phenotype Data</li> <li>Phylogenetic Context</li> </ul>         | Present in                  | 1000 genomes - Low co<br>Genomes),ENSEMBL:V | werage (1000 g<br>Vatson           | enomes - Low cove        | rage - CEU},ALL - interir              | n phase 1 - 1            | 000 Genomes (             | (AMR - interim p   | has                    |               |            | 1           | 000                      |
| - External Data                                                          | Alleles                     | T/C (Ambiguity code: Y)                     | )                                  |                          |                                        |                          |                           |                    | 5                      | TT/PO         | iyPne      | n           |                          |
| Configure this page                                                      | Ancestral allele            | т                                           |                                    |                          |                                        |                          |                           |                    |                        |               |            |             |                          |
| 🕞 Manage vour data                                                       | Location                    | This feature maps to 6:1                    | 133013544 (forw                    | vard strand) I View      | in location tab                        |                          |                           |                    |                        |               | <u>۱</u>   |             |                          |
|                                                                          | Validation status           | Proven by cluster, freq                     | uency, 1000Ge                      | nome                     |                                        |                          |                           |                    |                        |               | <b>\</b>   |             |                          |
| Export data                                                              | HGVS names ⊕                | This feature has 3 HGV                      | S names - click                    | the plus to show         |                                        |                          |                           |                    |                        |               | _\         |             |                          |
| 😭 Get VCF data                                                           |                             |                                             |                                    |                          | Gene/Tr                                | anscript 👔               | e!p                       |                    |                        |               |            |             |                          |
| 👷 Bookmark this page                                                     |                             |                                             |                                    |                          |                                        |                          |                           |                    |                        |               | - N        |             |                          |
| Download view as CSV                                                     | Show/hide coll.             |                                             |                                    |                          |                                        |                          |                           |                    |                        |               | Filter     |             | - 1                      |
|                                                                          | Gene                        | Transcript<br>(strand)                      | Allele<br>(transcript A<br>allele) | Туре                     | HGVS names                             |                          | Position in<br>transcript | Position<br>in CDS | Position<br>in protein | Amino<br>acid | Codons     | SIFT        | PolyPhen                 |
|                                                                          | ENSG0000011225              | 9 ENST0000367928 (+)                        | C (G)                              | Non-synonymous<br>coding | ENST00000367928.4<br>ENSP00000356905.4 | c.1006A>G<br>p.Thr336Ala | 1020                      | 1006               | 336                    | T/A           | ACT/GCT    | tolerated   | benign                   |
|                                                                          | 1000 Genomes relea          | ise 9 - September 2011 © E                  | BI                                 |                          |                                        |                          |                           |                    |                        |               | About 1000 | Genomes I C | iontact Us I <u>Help</u> |

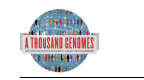

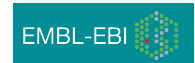

## Using the 1000 Genomes Tools

8. Use the browser to find the SLC44A4 gene.

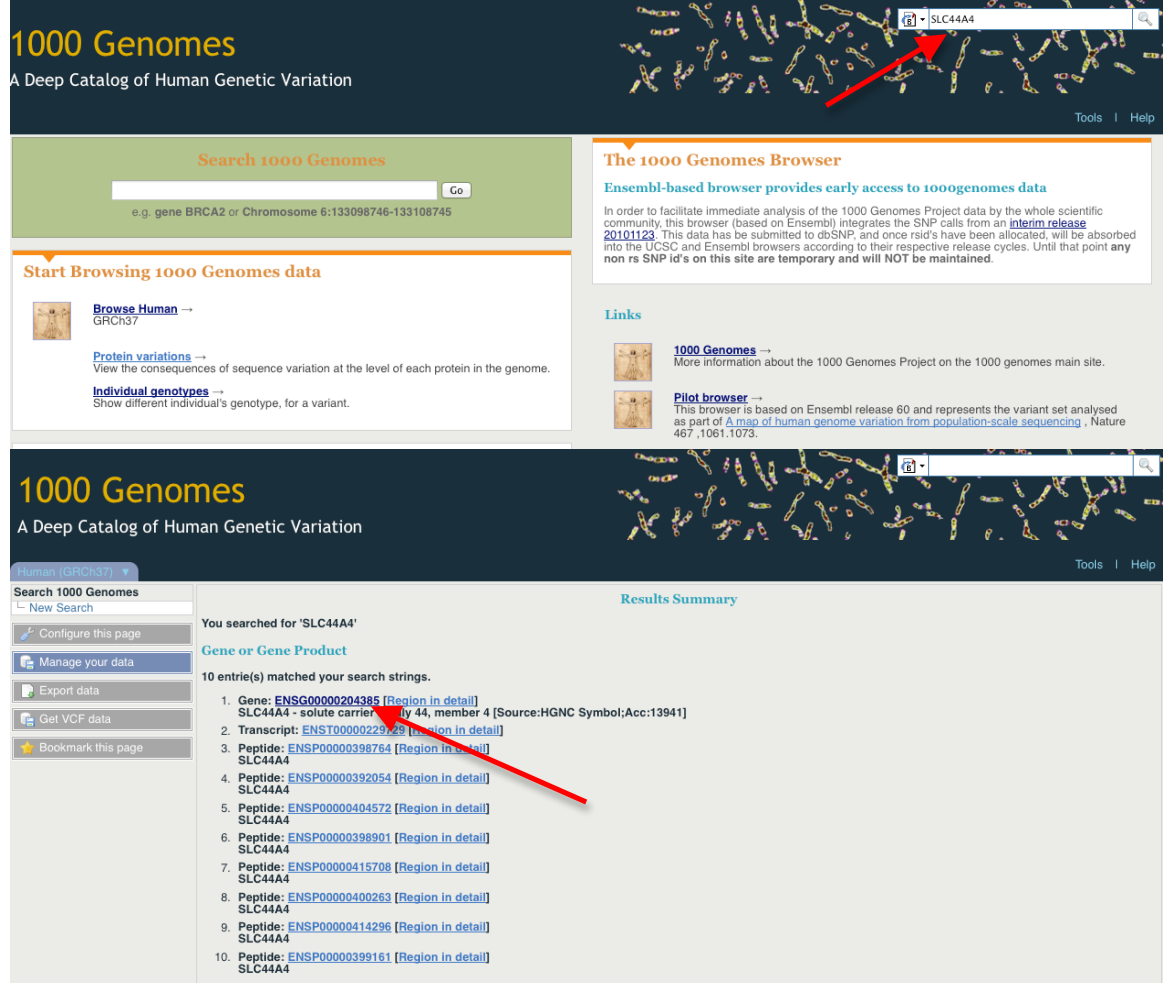

Putting the Gene name in the search box that is found in the top right hand corner of every page should lead you to the results page. You should follow the Gene name link to the Gene page.

9. Use the get VCF button in the left hand menu on the gene page to get a slice of a vcf file for this Gene.

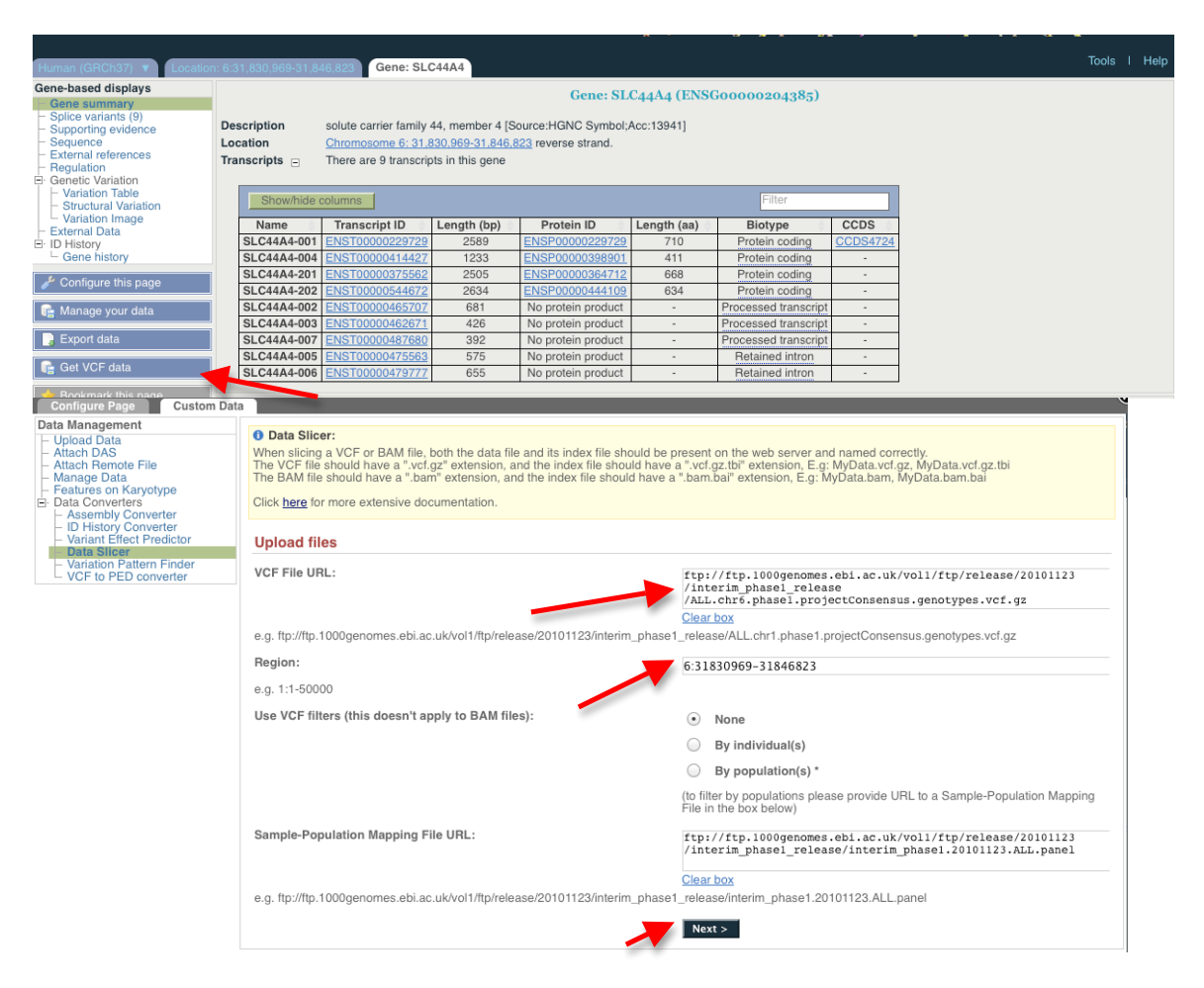

When following the get vcf data button the form automatically fills out the input vcf file and position of the gene in the region box. If you wish to sub select a particular population or individual you would need to tick the appropriate box

| Than<br>Right | ik you - your VCF<br>t click on the file r                                                                                                    | file [ <u>6.3</u><br>name ar | 31830969-31<br>nd choose "S | <mark>846823.</mark> A<br>ave link a | LL.chr6.pha<br>as" from the | se1.project0<br>e menu | Consensus         | s.genotypes.        | vcf.gz] [Si: | ze: 834 | 36] has been ge | enerated. |
|---------------|----------------------------------------------------------------------------------------------------|------------------------------|-----------------------------|--------------------------------------|-----------------------------|------------------------|-------------------|---------------------|--------------|---------|-----------------|-----------|
| Prev          | view                                                                                                    |                              |                             |                                      |                             |                        |                   |                     |              |         |                 |           |
| ##f:          | ileformat=VCF                                                                                                    | v4.0                         |                             |                                      |                             |                        |                   |                     |              |         |                 |           |
| ##se<br>##re  | ource=BCM:SNF<br>eference=1000                                                                                                    | Genom                        | :napruse<br>es-NCBI37       |                                      |                             |                        |                   |                     |              |         |                 |           |
| ##F0<br>##F0  | ORMAT= <id=gt,<br>ORMAT=<id=ap,< th=""><th>Numbe<br/>Numbe</th><th>r=1,Type=<br/>r=2,Type=</th><th>String,<br/>Float,D</th><th>Descripti<br/>escriptio</th><th>on="Genot<br/>n="Alleli</th><th>ype"&gt;<br/>.c Proba</th><th>bility, P</th><th>(Allele</th><th>=1</th><th></th><th></th></id=ap,<></id=gt,<br> | Numbe<br>Numbe               | r=1,Type=<br>r=2,Type=      | String,<br>Float,D                   | Descripti<br>escriptio      | on="Genot<br>n="Alleli | ype"><br>.c Proba | bility, P           | (Allele      | =1      |                 |           |
| #CHI          | ROM POS                                                                                                    | ID                           | REF                         | ALT                                  | QUAL                        | FILTER                 | INFO              | FORMAT              | HG0009       | 6 1     |                 |           |
|               | 21021150                                                                                                    |                              |                             |                                      |                             |                        | 100               | <b>DA</b> <i>GG</i> |              |         |                 |           |
| 6             | 31831159                                                                                                    |                              | rs3869                      | 144<br>T                             | c                           | 100                    | PASS              | PASS                | GT:AP        | 1       |                 |           |
|               |                                                                                                    |                              |                             |                                      |                             |                        |                   |                     |              | 11.     |                 |           |

The Final page gives you a look at the top few lines of the file and a link to download the complete file

10. Unzip this VCF file using a tool link winzip or Archive Utility.

This should produce a file called 6.31830969-31846823.ALL.chr6.phase1.projectConsensus.genotypes.vcf

11a. Upload this VCF file to the Variant Effect Predictor. http://browser.1000genomes.org/Homo\_sapiens/UserData/UploadVariations

| Assembly Converter     ID History Converter     Variant Effect Predictor | Input file                                          |                                  |     | J.        |
|--------------------------------------------------------------------------|-----------------------------------------------------|----------------------------------|-----|-----------|
| <ul> <li>Data Slicer</li> <li>Variation Pattern Finder</li> </ul>        | Species:                                            | Human (Homo sapiens): GRCh37 🗧 🗧 |     | <b>%</b>  |
|                                                                          | Name for this upload (optional):                    | SLC44A4                          | h   | 40 %<br>% |
|                                                                          | Paste file:                                         |                                  |     | 1         |
|                                                                          |                                                     |                                  | l   | it can    |
|                                                                          |                                                     |                                  | l   |           |
|                                                                          | Upload file:                                        | /Users/laura/Downloads/6. Browse | l   |           |
|                                                                          | or provide file URL:                                |                                  | l   |           |
|                                                                          | Input file format:                                  | VCF \$                           | l   |           |
|                                                                          | Options                                             |                                  | l   |           |
|                                                                          | Get regulatory region consequences:                 |                                  | l   |           |
|                                                                          | Type of consequences to display:                    | Ensembl terms \$                 | l   |           |
|                                                                          | Check for existing co-located variants:             | Yes ‡                            | l   |           |
|                                                                          | Return results for variants in coding regions only: |                                  | l   | es I C    |
|                                                                          | Show HGNC identifier for genes where available:     |                                  | l   |           |
|                                                                          | Show Ensembl protein identifiers where available:   |                                  | l   |           |
|                                                                          | Show HGVS identifiers for variants where available: | No ‡                             | ľ   |           |
|                                                                          | Non-synonymous SNP predictions (human only)         |                                  |     |           |
|                                                                          | SIFT predictions:                                   | Prediction only +                |     |           |
|                                                                          | PolyPhen predictions:                               | Prediction only \$               |     |           |
|                                                                          | Condel consensus (SIFT/PolvPhen) predictions:       | No *                             | //, |           |

The input form asks you to browse to the location of the vcf file. You need to select vcf as the input format and to see the SIFT and PolyPhen predictions you need to select the appropriate dropdown menus.

| 6_31833249_A/G | <u>6:31833249</u> | G | ENSG00000204385   | ENST00000487680 | Transcript        | UPSTREAM              | -      | -   | -     | -    |
|----------------|-------------------|---|-------------------|-----------------|-------------------|-----------------------|--------|-----|-------|------|
| 6_31833249_A/G | <u>6:31833249</u> | G | ENSG00000204385   | ENST00000414427 | Transcript        | DOWNSTREAM            | -      | -   | -     | -    |
| 6_31833249_A/G | 6:31833249        | G | ENSG00000204385   | ENST00000479777 | Transcript        | DOWNSTREAM            | -      | -   | -     | -    |
| 6_31833249_A/G | 6:31833249        | G | ENSG00000204385   | ENST00000475563 | Transcript        | DOWNSTREAM            | -      | -   | -     | -    |
| 6_31833357_C/T | <u>6:31833357</u> | Т | -                 | ENSR00000487922 | RegulatoryFeature | REGULATORY_REGION     | -      | -   | -     | -    |
| 6_31833357_C/T | <u>6:31833357</u> | Т | ENSG00000204386   | ENST00000495807 | Transcript        | UPSTREAM              | -      | -   | -     | -    |
| 6_31833357_C/T | <u>6:31833357</u> | Т | ENSG00000204386   | ENST00000480384 | Transcript        | UPSTREAM              | -      | -   | -     | -    |
| 6_31833357_C/T | 6:31833357        | Т | ENSG00000204386   | ENST00000491768 | Transcript        | UPSTREAM              | -      | -   | -     | -    |
| 6_31833357_C/T | <u>6:31833357</u> | Т | ENSG00000204386   | ENST0000375631  | Transcript        | UPSTREAM              | -      | -   | -     | -    |
| 6_31833357_C/T | <u>6:31833357</u> | Т | ENSG00000204386   | ENST00000479533 | Transcript        | UPSTREAM              | -      | -   | -     | -    |
| 6_31833357_C/T | <u>6:31833357</u> | Т | ENSG00000204385   | ENST00000229729 | Transcript        | NON_SYNONYMOUS_CODING | G 1625 | 160 | 4 535 | R/H  |
|                |                   |   |                   |                 |                   |                       |        |     |       |      |
| 6 31833357 C/T | 6:31833357        | т | ENSG00000204385   | ENST0000375562  | Transcript        | NON SYNONYMOUS CODING | 3 1544 | 147 | 8 493 | B/H  |
| 0_01000007_0/1 | 0.01000001        | • | 21100000000000000 |                 | rranoonpr         |                       |        |     | , 400 | 1011 |
|                |                   | _ |                   |                 | _                 |                       |        |     |       |      |
| 6_31833357_C/T | <u>6:31833357</u> | Т | ENSG00000204385   | ENST00000544672 | Transcript        | NON_SYNONYMOUS_CODING | G 1673 | 137 | 3 459 | R/H  |
|                |                   |   |                   |                 |                   |                       |        |     |       |      |
| 6_31833357_C/T | 6:31833357        | Т | ENSG00000204385   | ENST00000487680 | Transcript        | UPSTREAM              | -      | -   | -     | -    |
| 6_31833357_C/T | 6:31833357        | Т | ENSG00000204385   | ENST0000414427  | Transcript        | DOWNSTREAM            | -      | -   | -     | -    |
| 6_31833357_C/T | <u>6:31833357</u> | Т | ENSG00000204385   | ENST00000479777 | Transcript        | DOWNSTREAM            | -      | -   | -     | -    |
| 6_31833357_C/T | <u>6:31833357</u> | Т | ENSG00000204385   | ENST00000475563 | Transcript        | DOWNSTREAM            | -      | -   | -     | -    |
| 6_31833612_C/G | <u>6:31833612</u> | G | -                 | ENSR00000487922 | RegulatoryFeature | REGULATORY_REGION     | -      | -   | -     | -    |
| 6_31833612_C/G | 6:31833612        | G | ENSG00000204386   | ENST00000495807 | Transcript        | UPSTREAM              | -      | -   | -     | -    |
| 6_31833612_C/G | 6:31833612        | G | ENSG00000204386   | ENST00000480384 | Transcript        | UPSTREAM              | -      | -   | -     | -    |
|                |                   |   |                   |                 |                   |                       |        |     |       |      |

The output from the Variation Effect Precictor gives the provided identifier for the variant (or uses the position and allele string to create one), the position of the variant, the alternative allele then information about the feature it overlaps with and that effect that causes.

| -   | -   | -       | <u>1KG 6 31833357</u> -                                                                      |
|-----|-----|---------|----------------------------------------------------------------------------------------------|
| -   | -   | -       | 1KG 6 31833357 -                                                                             |
| 535 | R/H | cGc/cAc | <u>1KG 6 31833357</u> SIFT=deleterious;<br>PolyPhen=probably_damaging;<br>Condel=deleterious |
| 493 | R/H | cGc/cAc | <u>1KG 6 31833357</u> SIFT=deleterious;<br>PolyPhen=possibly_damaging;<br>Condel=deleterious |
| 459 | R/H | cGc/cAc | <u>1KG 6 31833357</u> SIFT=deleterious;<br>PolyPhen=probably_damaging;<br>Condel=deleterious |
| -   | -   | -       | 1KG 6 31833357 -                                                                             |
| -   | -   | -       | 1KG 6 31833357 -                                                                             |
| -   | -   | -       | <u>1KG 6 31833357</u> -                                                                      |

If you scroll along the page you will see additional information that you requested on the form like any variants in the Ensembl database yours overlaps with and what the SIFT and PolyPhen results are.

11b. Do any of the variants have negative SIFT or PolyPhen predictions?

Yes, There are several variants which have negative SIFT or PolyPhen predictions including 6\_31833357\_C/T which overlaps with 3 different transcripts all with deleterious non synonymous codon changes, ENST00000229729, ENST00000375562, ENST00000544672

12. Using the example URLs on the Variation Pattern Finder tool menu look at the patterns of inheritance for this region: 6:31830700-31840700 http://browser.1000genomes.org/Homo\_sapiens/UserData/VariationsMapVCF

| Custom Data                                                                                                    |                                                                                                    |
|----------------------------------------------------------------------------------------------------|----------------------------------------------------------------------------------------------------|
| Data Management Upload Data Attach DAts Attach DAts Batach Remote File Hanage Data Features on Karyotype E Data Converter - Datatory Converter - Variant Effect Predictor - Data Sicer | Variation Pattern Finder: The Variation Pattern Finder allows one to look for patterns of shared variation between individuals in the same vcf file. The finder looks for distinct variation combinations within the region, as well as individuals associated with each variation combination pattern. Only variants which have potentially functional consequences are considered, both intergenic and intronic snps are excluded. Click there for more extensive documentation. The search will be performed on any VCF file you provided. It should be a URL for the file location. Please refer to <a href="http://vcftools.sourceforge.net/specs.html">http://vcftools.sourceforge.net/specs.html</a> for VCF file you provided. It should be a URL for the file location. Please refer to <a href="http://vcftools.sourceforge.net/specs.html">http://vcftools.sourceforge.net/specs.html</a> for VCF file you provided. It should be a URL for the file location. Please refer to <a href="http://vcftools.sourceforge.net/specs.html">http://vcftools.sourceforge.net/specs.html</a> for VCF file you provided. It should be a URL for the file location. Please refer to <a href="http://vcftools.sourceforge.net/specs.html">http://vcftools.sourceforge.net/specs.html</a> for VCF file you provided. It should be a URL for the file location. Please refer to <a href="http://vcftools.sourceforge.net/specs.html">http://vcftools.sourceforge.net/specs.html</a> for VCF file you provided. It should be a URL for the file location. Please refer to <a href="http://vcftools.sourceforge.net/specs.html">http://vcftools.sourceforge.net/specs.html</a> for VCF file you provided. It should be a URL for the file location. Please refer to <a href="http://vcftools.sourceforge.net/specs.html">http://vcftools.sourceforge.net/specs.html</a> for VCF file you provided. It should be a URL for the file location. Please refer to <a href="http://vcftools.sourceforge.net/specs.html">http://vcftools.sourceforge.net/specs.html</a> for yariation calls and genotypes released by the 1000 Genomes |
| - Variation Pattern Finder                                                                                                    | Upload files                                                                                                    |
|                                                                                                    | VCF File URL:<br>/interim_phasel_release<br>/ALL.chr6.phasel.projectConsensus.genotypes.vcf.gz                                                                                                    |
|                                                                                                    | e.g. ftp://ftp.1000genomes.ebi.ac.uk/vol1/ftp/released of U1123/interim_phase1_release/ALL.chr6.phase1.projectConsensus.genotypes.vcf.gz                                                                                                    |
|                                                                                                    | Sample-Population Mapping File URL: <pre>ftp://ftp.1000genomes.ebi.ac.uk/vol1/ftp/release/20101123 /interim_phasel_release/interim_phasel.20101123.ALL.panel</pre>                                                                                                    |
|                                                                                                    | e.g. ftp://ftp.1000genomes.ebi.ac.uk/vol1/ftp/release/20101123/interim_phase1_release/interim_phase1.20101123.ALL.panel                                                                                                    |
|                                                                                                    | Region:         6:31830700-31840700           e.g. 6:46620015-46620998         Next >                                                                                                    |
|                                                                                                    |                                                                                                    |

As this gene is on chr 6 the default URLs in the form when you first click on it should be fine. You need to add your region to the region box and then after clicking next you will see:

| Data Management                                                                 | Madati a Battan Etada            |       |       |             |                                              |                                              |                                  |
|---------------------------------------------------------------------------------|----------------------------------|-------|-------|-------------|----------------------------------------------|----------------------------------------------|----------------------------------|
| Attack DAO                                                                      | variation Pattern Finder         |       |       |             |                                              |                                              |                                  |
| <ul> <li>Attach DAS</li> <li>Attach Remote File</li> <li>Manage Data</li> </ul> | Export data: CSV Excel           |       |       |             |                                              |                                              |                                  |
| Features on Karyotype     Data Converters     Assembly Converter                | Go to collapsed view             |       |       |             |                                              |                                              |                                  |
| <ul> <li>ID History Converter</li> <li>Variant Effect Predictor</li> </ul>      | Population<br>ASW                | CEU   | Freq  |             | rs116706632:G/A                              | rs117127493:G/C                              | rs644827:T/C                     |
| <ul> <li>Data Slicer</li> </ul>                                                 |                                  |       |       |             | 6:31836976                                   | 6:31837009                                   | 6:31838441                       |
| Variation Pattern Finder                                                        |                                  |       |       | _CODING:R/C | ENST00000229729<br>NON_SYNONYMOUS_CODING:P/S | ENST00000229729<br>NON_SYNONYMOUS_CODING:Q/E | ENST00000229729<br>NON_SYNONYMOU |
|                                                                                 |                                  |       |       | _CODING:R/C | ENST00000375562<br>NON_SYNONYMOUS_CODING:P/S | ENST00000375562<br>NON_SYNONYMOUS_CODING:Q/E | ENST00000375562<br>NON_SYNONYMOU |
|                                                                                 |                                  |       |       | CODING:R/C  | ENST00000544672<br>NON_SYNONYMOUS_CODING:P/S | ENST00000544672<br>NON_SYNONYMOUS_CODING:Q/E | ENST00000544672<br>NON_SYNONYMOU |
|                                                                                 |                                  |       |       | _CODING:R/C | ENST00000414427<br>NON_SYNONYMOUS_CODING:P/S | ENST00000414427<br>NON_SYNONYMOUS_CODING:Q/E |                                  |
|                                                                                 | •                                |       |       |             |                                              |                                              |                                  |
|                                                                                 | NA20289, NA20296 and 13 other(s) | NA069 | 0.293 |             | GIG                                          | GIG                                          | CIC                              |
|                                                                                 | NA20127, NA19703 and 9 other(s)  | NA128 | 0.203 |             | GIG                                          | GIG                                          | CIT                              |
|                                                                                 | NA20314, NA20317 and 6 other(s)  | NA120 | 0.195 |             | GIG                                          | GIG                                          | TIC                              |
|                                                                                 | NA19920, NA19700 and 2 other(s)  |       | 0.032 |             | GIG                                          | GIG                                          | CIC                              |
|                                                                                 | NA19819, NA20281 and 2 other(s)  |       | 0.026 |             | GIG                                          | GIG                                          | CIC                              |
|                                                                                 | NA20291, NA20356 and 3 other(s)  |       | 0.016 |             | GIG                                          | GIG                                          | TIC                              |
|                                                                                 | NA19908                          | NA122 | 0.013 |             | GIG                                          | GIG                                          | CIT                              |
|                                                                                 |                                  |       | 0.008 |             | GIG                                          | CIG                                          | CIC                              |
|                                                                                 |                                  |       | 0.005 |             | GIG                                          | GIC                                          | TIC                              |
|                                                                                 |                                  | NA119 | 0.005 |             | GIG                                          | GIC                                          | CIC                              |
|                                                                                 | NA19916                          |       | 0.004 |             | GIG                                          | GIG                                          | CIC                              |
|                                                                                 | NA19711 NA20340                  |       | 0.003 |             | GIG                                          | GIG                                          | CIC                              |
|                                                                                 |                                  |       | 0.003 |             | GIG                                          | GIG                                          | CIT                              |
|                                                                                 |                                  | NA119 | 0.003 |             | GIA                                          | GIG                                          | CIC                              |
|                                                                                 |                                  |       | 0.003 |             | GIG                                          | CIG                                          | CIT                              |

The grey headline row has population names and varianat names and alleles. The following rows contain the functional consequences of these variants. This tool only considers variants with functional consequences. The rows then contain a list of individuals who are part of that population, the global frequency this pattern occurs in and the actual pattern of genotypes in those individuals. 13a. For the same region use the VCF to PED tool to produce a ped and info file for the CEU population.

| lick <u>here</u> for more extensive documentation.                                                                  |                                                                                                    |
|----------------------------------------------------------------------------------------------------|----------------------------------------------------------------------------------------------------|
| Jpload files                                                                                                    |                                                                                                    |
| /CF File URL:                                                                                                    | ftp://ftp.1000genomes.ebi.ac.uk/vol1/ftp/release/20101123<br>/interim_phasel_release<br>/ALL.chr6.phasel.projectConsensus.genotypes.vcf.gz |
|                                                                                                    | <u>Clear box</u>                                                                                                    |
| e.g. ftp://ftp.1000genomes.ebi.ac.uk/vol1/ftp/release/20101123/interi                                               | m_phase1_release/ALL.chr6.phase1.projectConsensus.genotypes.vcf.gz                                                                         |
| Sample-Population Mapping File URL:                                                                                 | ftp://ftp.1000genomes.ebi.ac.uk/vol1/ftp/release/20101123<br>/interim_phasel_release/interim_phase1.20101123.ALL.panel                     |
|                                                                                                    | <u>Clear box</u>                                                                                                    |
| e.g. ftp://ftp.1000genomes.ebi.ac.uk/vol1/ftp/release/20101123/interi                                               | m_phase1_release/interim_phase1.20101123.ALL.panel                                                                                         |
| Region:                                                                                                    | 6-31830700-31840700                                                                                                    |
|                                                                                                    | 0.51650700-51640700                                                                                                    |
| .g. 6:46620015-46620998                                                                                             | Next >                                                                                                    |
| .g. 6:46620015-46620998<br>VCF filter by population(s)                                                              | Next >                                                                                                    |
| v.g. 6:46620015-46620998<br>VCF filter by population(s)<br>Select one or more populations from the scrollable list: | ASW<br>CEU<br>CHB<br>CHS<br>CLM<br>FIN<br>GBR<br>IBS<br>JPT<br>LWK                                                                         |

Again as we are considering a gene on chromosome 6 the default URLs in the box should work. Once you have put the region in the region box and clicked next you should see a list of populations including CEU. If you select CEU and click next you will then be presented with two links to files you can right click on and download.

13b. Look at these files in haploview.

| 000                                                                                                    | Welcome to HaploView                                                                                                    |                                                                                                    |
|----------------------------------------------------------------------------------------------------|----------------------------------------------------------------------------------------------------|----------------------------------------------------------------------------------------------------|
| Linkage Format Ha                                                                                                    | ps Format HapMap Format                                                                                                    | HapMap PHASE                                                                                                    |
| Data File                                                                                                    | wnloads/6_31830700-31840700.ped                                                                                                    | Browse                                                                                                    |
| Locus Information File                                                                                                    | wploads /6_31830700_31840700 info                                                                                                    | Browse                                                                                                    |
|                                                                                                    |                                                                                                    | biowse                                                                                                    |
|                                                                                                    | Chromosome Do association test                                                                                                    |                                                                                                    |
| • F                                                                                                    | amily trio data 🔿 Case/Control data                                                                                                    |                                                                                                    |
|                                                                                                    | Standard TDT O ParenTDT                                                                                                    |                                                                                                    |
| Test list file (optional)                                                                                                    |                                                                                                    | Browse                                                                                                    |
|                                                                                                    |                                                                                                    |                                                                                                    |
| Ignore pairwise                                                                                                    | comparisons of markers > 500                                                                                                    | kb apart.                                                                                                    |
|                                                                                                    |                                                                                                    |                                                                                                    |
| Exclude ind                                                                                                    | ividuals with > 50 % missing genoty                                                                                                    | /pes.                                                                                                    |
|                                                                                                    |                                                                                                    |                                                                                                    |
|                                                                                                    | OK Cancel                                                                                                    | Proxy Settings                                                                                                    |
| ile Display Analysis Help                                                                                                    | OK Cancel<br>Haploview 4.2 6_31830700-31840700.ped                                                                                                    | Proxy Settings                                                                                                    |
| File Display Analysis Help<br>BIOCK 2 (5 KD)                                                                                                    | OK Cancel<br>Haploview 4.2 6_31830700-31840700.ped<br>LD Plot Haplotypes Check Markers Tagger                                                                                                    | Proxy Settings                                                                                                    |
| File Display Analysis Help<br>5 16 17 18 19 20 21 22 2                                                                                             | OK         Cancel           Haploview 4.2 6_31830700-31840700.ped           D Plot         Haplotypes         Check Markers         Tagger           24         25         26         27         28         29         30         31         32         33                                                                                                    | Proxy Settings                                                                                                    |
| File Display Analysis Help<br>5 16 17 18 19 20 21 22 22<br>74 16<br>74                                                                             | OK         Cancel           Haploview 4.2 6_31830700-31840700.ped           DPlot         Haplovypes           Check Markers         Tagger           24         25         26         27         28         29         30         31         32         33                                                                                                    | Proxy Settings<br>Ka<br>34 35 36 37 38 39                                                                                                    |
| File Display Analysis Help<br>5 16 17 18 19 20 21 22 2<br>74 16<br>74 12<br>5 72                                                                   | OK         Cancel           Haploview 4.2 6_31830700-31840700.ped           ID Plot         Haplotypes           Check Markers         Tagger           24         25         26         27         28         29         30         31         32         33                                                                                                    | Proxy Settings<br>Ka<br>34 35 36 37 38 39<br>90                                                                                                    |
| File Display Analysis Help<br>5 16 17 18 19 20 21 22 2<br>74 16<br>74 74 77<br>72 72 72                                                            | OK         Cancel           Haploview 4.2 6_31830700-31840700.ped           DPor         Haplotypes           Check Markers         Tagger           24         25         26         27         28         29         30         31         32         33                                                                                                    | Proxy Settings<br>Ka<br>34 35 36 37 38 39<br>90<br>90<br>90<br>90<br>6                                                                                                    |
| File Display Analysis Help<br>5 16 17 900CK 2 13 KD)<br>74 16 77<br>74 16 77<br>72 72 72 13<br>63 77 72 72 13                                      | OK         Cancel           Haploview 4.2 6_31830700-31840700.ped         IDPot           10 Plot         Haplovypes         Check Markers         Tagger           2         2         2         30         31         32         33           4         4         25         26         27         28         29         30         31         32         33           4         4         4         4         4         4         4         4         4         4         4         4         4         4         4         4         4         4         4         4         4         4         4         4         4         4         4         4         4         4         4         4         4         4         4         4         4         4         4         4         4         4         4         4         4         4         4         4         4         4         4         4         4         4         4         4         4         4         4         4         4         4         4         4         4         4         4         4         4         4         4         | Proxy Settings<br>Ka<br>34 35 36 37 38 39<br>50<br>50<br>50<br>50<br>50<br>50<br>50<br>50<br>50<br>50                                                                                         |
| File Display Analysis Help<br>5 16 17 16 19 20 21 22 2<br>74 16 7<br>12 72 72 7<br>63 63 72 72 72                                                  | OK         Cancel           Haploview 4.2 6_31830700-31840700.ped           1         Plot           Haploview 4.2 6_2 31830700-31840700.ped           24         25         26         27         28         29         30         31         32         33           24         25         26         27         28         29         30         31         32         33                                                                                                    | Proxy Settings<br>Ka<br>34 35 36 37 38 39<br>90<br>90<br>90<br>90<br>90<br>90<br>90<br>90<br>90<br>9                                                                                          |
| File Display Analysis Help<br>5 16 17 18 19 20 21 22 2<br>74 12 72 72 72 73 13<br>63 63 72 72 72 72 72 72 72 72 72 72 72 72 72                     | OK         Cancel           Haploview 4.2 6.31830700-31840700.ped         1           24         25         26         27         28         29         30         31         32         33           24         25         26         27         28         29         30         31         32         33                                                                                                    | Proxy Settings<br>K<br>34 35 36 37 38 39<br>90 90<br>90 90<br>90 90<br>6<br>80<br>82<br>85<br>89 82 85                                                                                        |
| File Display Analysis Help<br>5 16 17 18 19 20 21 22 2<br>74 16<br>74 12<br>5 72 72 72<br>63 63 77 72<br>63 63 77 72<br>63 63 77 72<br>63 63 77 72 | OK         Cancel           Haploview 4.2 6_31830700-31840700.ped         1           24         25         26         27         28         29         30         31         32         33           24         25         26         27         28         29         30         31         32         33           4         4         4         4         4         4         4         4         4         4         4         4         4         4         4         4         4         4         4         4         4         4         4         4         4         4         4         4         4         4         4         4         4         4         4         4         4         4         4         4         4         4         4         4         4         4         4         4         4         4         4         4         4         4         4         4         4         4         4         4         4         4         4         4         4         4         4         4         4         4         4         4         4         4         4                    | Proxy Settings                                                                                                    |
| File Display Analysis Help<br>5 16 17 900K 2 (3 KD) 20 21 22 2<br>74 12 72 72 72 13<br>63 63 72 72 72 72 72 72 72 72 72 72 72 72 72                | OK         Cancel           Haploview 4.2 6_31830700-31840700.ped         ID Plot           10 Plot         Haplotypes         Check Markers         Tagger           24         25         26         27         28         29         30         31         32         33           4         25         26         27         28         29         30         31         32         33           4         4         4         4         4         4         4         4         4         4         4         4         4         4         4         4         4         4         4         4         4         4         4         4         4         4         4         4         4         4         4         4         4         4         4         4         4         4         4         4         4         4         4         4         4         4         4         4         4         4         4         4         4         4         4         4         4         4         4         4         4         4         4         4         4         4         4         4         4 | Proxy Settings<br>34 35 36 37 38 39<br>90<br>90<br>90<br>90<br>6<br>90<br>6<br>82<br>83<br>82<br>88<br>85<br>82<br>88<br>85<br>82<br>88<br>85<br>85<br>85<br>85<br>85<br>85<br>85<br>85<br>85 |

Loading the data (ped) and locus information file (info) into haploview gives you the ability to look at the ld plot for the region.

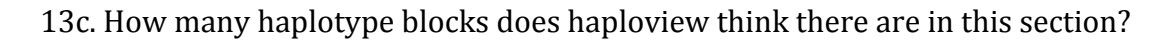

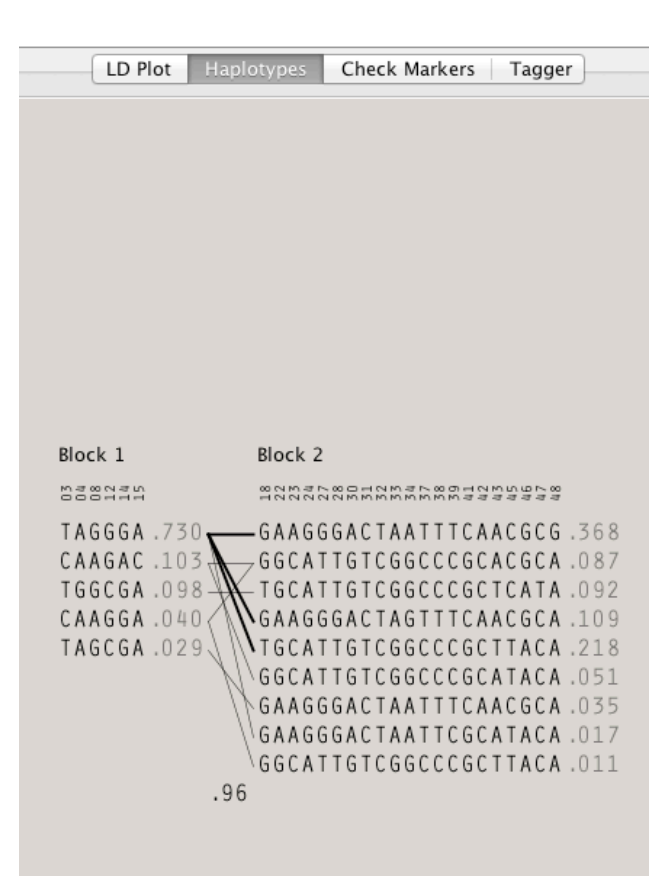

The Haplotypes button views you a view of the haplotype blocks which exist in that region. In this case there are 2 haplotype blocks.